## RALPH'S COMMUNITY REWARDS PROGRAM

## STEP-BY-STEP INSTRUCTIONS

## If you have never registered your Rewards card online:

- 1. Log in to <u>www.ralphs.com</u>
- 2. Click on 'Create Account'
- 3. Follow the easy steps to create an online account
- 4. Go to your email inbox to View your Account
- 5. After you confirm your online account by clicking on the link in your email, it
- will return to www.ralphs.com and you are in your Account.
- 6. Scroll to the bottom of your Account
- 7. Link your card to MOMS Orange County by clicking on:
  - a. Community Rewards Enroll
  - b. View all your information and edit as necessary then "Save"
  - c. Type AJO22 or MOMS Orange County then press "Search"
  - d. Remember to click on the circle to the left of our name
  - e. Click on Enroll to finish your enrollment process

## If you have already registered your Rewards Card online (This means that you have already entered your email address and assigned yourself a password):

- 1. Log in to www.ralphs.com
- 2. Click Sign In
- 3. Enter your email address and password
- 4. Click on "Hi (Your Name) drop down" (In the top right hand corner)
- 5. Click on "My Account"
- 6. View all your information and edit as necessary
- 7. Scroll to bottom of your Account
- 8. Link your card to MOMS Orange County by clicking on:
  - a. Community Rewards edit
  - b. Type AJ022 or MOMS Orange County then press "Search"
  - c. Remember to click on the circle to the left of our name
  - d. Click on Enroll to finish your enrollment process